eICS<sup>™</sup> Quick Reference Guide

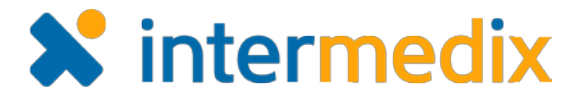

# **Respond to Incident Notifications**

#### Overview

When an incident occurs, notifications are sent to contacts associated with the facility through voice and email messages. Contacts are asked to respond as quickly as possible with information about their availability to participate in the incident response.

### To Respond to a Phone Call

- 1. Listen to the notification and options.
- 2. Respond by pressing the number that reflects your availability.

### To Respond to a Voice Message

- 1. Listen to the message.
- 2. If you want to listen to the entire notification, write down the phone number and notification ID; then hang up and dial the phone number.
- 3. Respond by pressing the number that reflects your availability.

## To Respond to an Email

- 1. In the email, click the link to eICS. Your internet browser opens to the eICS *Verify Identity* page.
- 2. Enter your Phone Number.
- 3. Click **Submit**. The incident dashboard opens.
- 4. Go to step 2 in the procedure *To Update Your Status.*

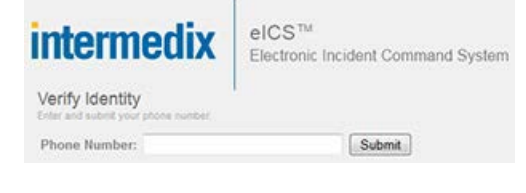

#### To Update Your Status

- 1. On the Home page, locate the incident and click View. The Incident Dashboard opens.
- *Tip*: Incidents can also be located by pointing to the *Response* menu, clicking *Incidents*, and in the *Incidents for* list, selecting the facility.

#### Phone Availability Options

- 1 Onsite and available immediately
- 2 Can arrive in 15 minutes
- 3 Can arrive in about 30 minutes
- 4 Can arrive in about 45 minutes
- 5 Can arrive in about an hour
- 6 Will remain offsite for this incident
- 7 Not available for this incident
- 0 Repeat the message

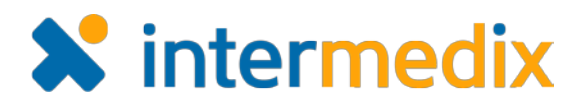

## Update Your Status (continued)

- In the Summary tab, click
  Update Status. The User Status window opens.
- In the Availability list, click the option that reflects your availability.
- If you indicated you are available, in the Location list, click the option that reflects your current location.
- If necessary, enter or update your Preferred Contact Methods.
- 6. Click **OK**. The window closes.

#### Note: We recommend

that you or the incident commander update your status when you arrive at the incident site and any time your location or availability changes during the incident.

Facilitv4 R: Chemica

For more information, contact your Client Services Manager or the support desk at 888-735-9559; in the support phone system, press 1 for Client Application Support and then 6 for EMSystems.

| Status          | -       |                |              |           |       |            |          |               |
|-----------------|---------|----------------|--------------|-----------|-------|------------|----------|---------------|
|                 | Sumn    | nary           | ICS Chart    | Event Log | Files | Objectives | Messages | s Contac      |
| the             | My S    | atus - Carolyn |              |           |       |            |          |               |
|                 | A       | L 114          | Net Petrol   | du. 100   |       |            |          | 5             |
| user Sta        | tus     |                |              |           |       |            | ×        | <b>51</b> s   |
| Availabili      | ity: 16 | 60 M           | ine          |           | T     |            | clos     | e             |
| Availabili      | ity. 40 | -00 101        | 115          |           |       |            |          |               |
| Location: Of    |         | f Site         |              |           | •     |            |          |               |
| Preferred       | l Conta | ct Me          | thod         |           |       |            |          |               |
| Phone:          |         | 414-           | 721-9743 (Bi | usiness)  |       |            | •        |               |
| Radio:          |         | Non            | e            |           |       |            | T        |               |
| Pager:          |         | None ratio     |              |           |       |            |          | ration        |
| Direct Connect: |         | Non            | e            |           |       |            | ¥        |               |
| Fax:            |         | Non            | e            |           |       |            | ¥        | visitor       |
|                 |         |                |              |           |       | OK         | Cancel   | ntinua<br>it. |